## **Stopping an Employee's TSP Contributions**

| 1.  | Click the Compensate Employees link.                                                            |
|-----|-------------------------------------------------------------------------------------------------|
|     | Compensate Employees                                                                            |
| 2.  | Click the Administer Base Benefits link.                                                        |
|     | O Administer Base Benefits                                                                      |
| 3.  | Click the Use link.                                                                             |
|     | O Use                                                                                           |
| 4.  | Click the <b>Savings Plans</b> link.                                                            |
|     | <u>Savings Plans</u>                                                                            |
| 5.  | Click in the field in which you want to search.                                                 |
|     |                                                                                                 |
| 6.  | Enter the desired information into the Last Name field. Enter a valid value, e.g.               |
|     | "Winter".                                                                                       |
| 7.  | Click the <b>Search</b> button.                                                                 |
|     | Search                                                                                          |
| 8.  | Click the desired entry.                                                                        |
| 9.  | NOTE: The <b>Elections</b> page will be populated with the current benefits selected by the     |
|     | employee.                                                                                       |
|     | Click the <b>Add a new row at row 1</b> button in the <b>Coverage</b> box to insert another row |
|     | +                                                                                               |
| 10  |                                                                                                 |
| 10. | Click the <b>Terminate</b> option.                                                              |
| 11  |                                                                                                 |
| 11. | Click the <b>Choose a date</b> button.                                                          |
| 10  | Extensible communication date in the Communication Date field. This value will                  |
| 12. | default to the <b>Deduction Begin Date</b> field                                                |
|     | Click the desired entry.                                                                        |
|     | <u>Click</u> 15.                                                                                |
|     | 15                                                                                              |
| 13. | Click the <b>Save</b> button.                                                                   |
|     | (E Save)                                                                                        |
| 14. | The procedure for terminating or stopping an employee's Thrift Saving Plan is                   |
|     | completed.                                                                                      |
|     | End of Procedure.                                                                               |